# 在CVR100W VPN路由器上恢復出廠預設設定並 重新啟動

## 目標

<u>出廠重置</u>是指裝置上完全重置為出廠預設設定。這在您希望移除裝置上不想要的配置時很有用 。

<u>必須重</u>新啟動裝置,網路配置實用程式上的一些新配置才能生效。如果裝置凍結,或者裝置上 的某些設定已更改,則重新引導(或重新啟動)網路裝置。

本文說明如何重新啟動和恢復出廠預設設定CVR100W VPN路由器。

# 適用的裝置

·CVR100W

## 軟體版本

•1.0.1.19

## 恢復出廠預設設定並重新啟動

#### 恢復出廠預設設定

步驟1.登入到Web配置實用程式,然後選擇Administration > Restore Factory Defaults。 *Restore Factory Defaults*頁面隨即開啟:

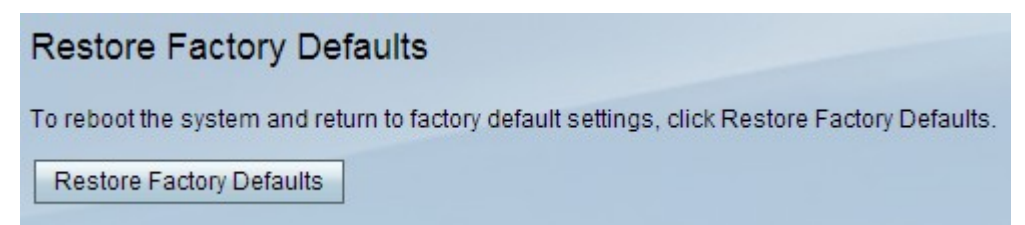

步驟2.按一下Restore Factory Defaults,將所有目前的設定還原成出廠預設值。

#### 重新啟動

步驟1.登入到Web配置實用程式並選擇Administration > Reboot。Reboot頁面隨即開啟:

| Reboot                              |
|-------------------------------------|
| To reboot the device, click Reboot. |
| Reboot                              |

步驟2.按一下Reboot重新啟動裝置。